### Android Development Tutorial

### Nikhil Yadav CSE40816/60816 - Pervasive Health Fall 2011

## Outline

- Setting up the Android Development Environment (Windows)
- Starters Android "Hello World" empty project
- Android project components
- Example: Tabbed application project
- Accessing Sensors on an Android Device: GPS, accelerometers and the Google API
- Database connections Local SQLite and remote access

Android Development EnvironmentDownload the latest JDK (Java distribution)

 Download the Eclipse IDE (e.g. Galileo) from: www.eclipse.org/downloads/

 Install the Android SDK starter package from: http://developer.android.com/sdk/index.html

 In Eclipse, install the ADT (Android Developer Tools) plugin: http://developer.android.com/sdk/eclipse-adt.html

 Instructions on setting up the SDK and development Environment can be found on: http://developer.android.com/sdk/installing.html

# The Android SDK starter package

 Not the full development environment, includes the core SDK tools

 Keep track of where you have downloaded this it is required for the ADT plugin setup, e.g.
 C:\Program Files\android-sdk-windows\platformtools>

Useful for "adb" commands

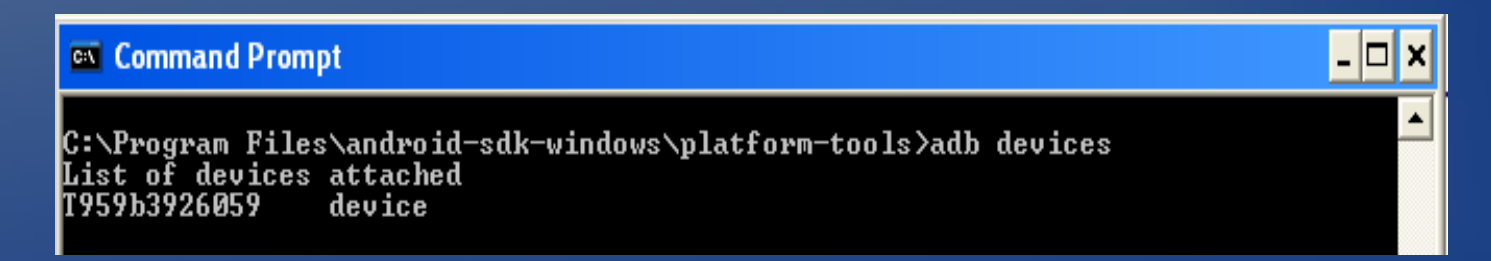

# The ADT plugin

 Gives access to Android development tools from within the Eclipse IDE

 Automates the process of building a new Android project by setting up all the basic files needed for development

Allows code signing of your app so it can be distributed

# Installing the ADT plugin

(Link: http://developer.android.com/sdk/eclipse-adt.html#installing)

To simplify ADT setup, it is recommend installing the Android SDK prior to installing ADT

.Eclipse 3.5 (Galileo) and 3.6 (Helios)

1.Start Eclipse, then select Help>Install New Software....

2.Click Add, in the top-right corner.

3.In the Add Repository dialog that appears, enter "ADT Plugin" for the Name and the following URL for the Location:

https://dl-ssl.google.com/android/eclipse/

Note: If you have troubles try using "http" instead of "https"Click OK.

4.In the *Available Software* dialog, select the checkbox next to *Developer Tools* and click Next.

5.In the next window, you'll see a list of the tools to be downloaded. Click Next. 6.Read and accept the license agreements, then click Finish.

7. When the installation completes, restart Eclipse.

# Configuring the ADT plugin

1.Select Window>Preferences...to open the Preferences panel (Mac OS X:Eclipse>Preferences).

2.Select Android from the left panel.

3.For the SDK Location in the main panel, click **Browse...**and locate your downloaded SDK directory (e.g. C:\Program Files\android-sdk-windows\)

4.Click **Apply**, then **OK** 

# Android SDK and AVD manager

Add your virtual development devices using this
AVD is a target device simulator: no sensors

| 🛢 Java - smartdocMobile               | /src/com/smartdoc/m                                            | ainmenu.java - Eclipse                                          |                             |             |                                              |
|---------------------------------------|----------------------------------------------------------------|-----------------------------------------------------------------|-----------------------------|-------------|----------------------------------------------|
| File Edit Run Source Navi             | igate Search Project R                                         | efactor Window Help                                             |                             |             |                                              |
| 🖬 • 🖫 🖻 🕴 👼 🕴 🖗                       | 🖹 Jv 🖸 🗄 🏇 • O                                                 | • 🏊 • 🗄 🖀 🎯 • 🗄 🥭 🖨                                             | 🛷 • 🗄 🕸 (                   | 🥖 😻 🔳 🛚     | 1 i 約 • 🖓                                    |
| 🖡 Android SDK and AVD                 | Manager                                                        |                                                                 |                             |             |                                              |
| Virtual devices<br>Installed packages | List of existing Android Vir                                   | tual Devices located at C:\Documents and Se                     | ttings\Nikhil Y\.a          | android\avd |                                              |
| Available packages                    | AVD Name                                                       | Target Name                                                     | Platform                    | API Level   | New                                          |
|                                       | <ul> <li>my_avd</li> <li>voipavd</li> <li>opemmrsvd</li> </ul> | Android 1.5<br>Android 2.1-update1<br>Google APIs (Google Inc.) | 1.5<br>2.1-update1<br>2.3.1 | 3<br>7<br>9 | Edit<br>Delete<br>Repair<br>Details<br>Start |
|                                       | × An Android Virtual De                                        | vice that failed to load. Click 'Details' to see th             | ne error.                   |             |                                              |

| 🖨 Create  | new Android Virtual Devi                               | ce (AVD)   | X      |
|-----------|--------------------------------------------------------|------------|--------|
| Name:     | erwin                                                  |            |        |
| Target:   | Android 2.2 - API Level 8                              |            | *      |
| SD Card:  |                                                        |            |        |
|           | ⊙ Size:                                                |            | MiB 🔽  |
|           | O File:                                                |            | Browse |
| Snapshot: |                                                        |            |        |
|           | Enabled                                                |            |        |
| Skin:     |                                                        |            |        |
|           | Built-in: Default (WVG                                 | A800)      | ~      |
|           | O Resolution:                                          | X          | ]      |
| Hardware: |                                                        |            |        |
|           | Property                                               | Value      | New    |
|           | Abstracted LCD density<br>Max VM application heap size | 240        | Delete |
|           |                                                        |            |        |
|           |                                                        |            |        |
|           |                                                        |            |        |
| Override  | the existing AVD with the same                         | name       |        |
|           |                                                        |            |        |
|           |                                                        |            |        |
|           |                                                        | Create AVD | Cancel |

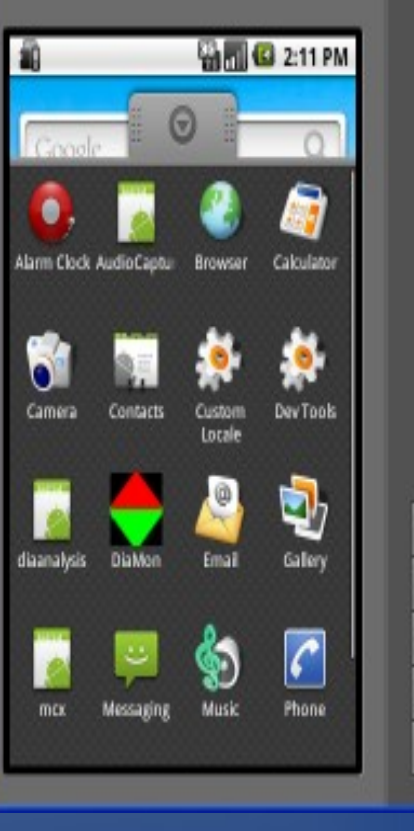

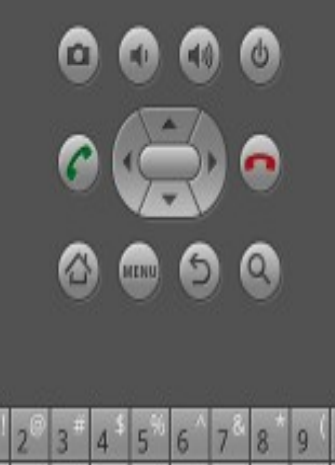

| 1   | 2   | 3 | 4 \$ | 5              | 6  | 78  | 8  | 9 ( | 0          |
|-----|-----|---|------|----------------|----|-----|----|-----|------------|
| Q   | W   | E | R    | T {            | γ) | U - | I  | 0   | P =        |
| A   | S   | D | F    | G <sup>1</sup> | Н  | 1   | K  | L   | CEL<br>CEL |
|     | Z   | X | С    | ٧              | в  | N   | М  |     | t          |
| ALT | SYM | 0 |      |                |    | Ŧ   | 1? | r   | ALT        |

# Android SDK and AVD Manager

### Used for updating Android SDK tools etc.

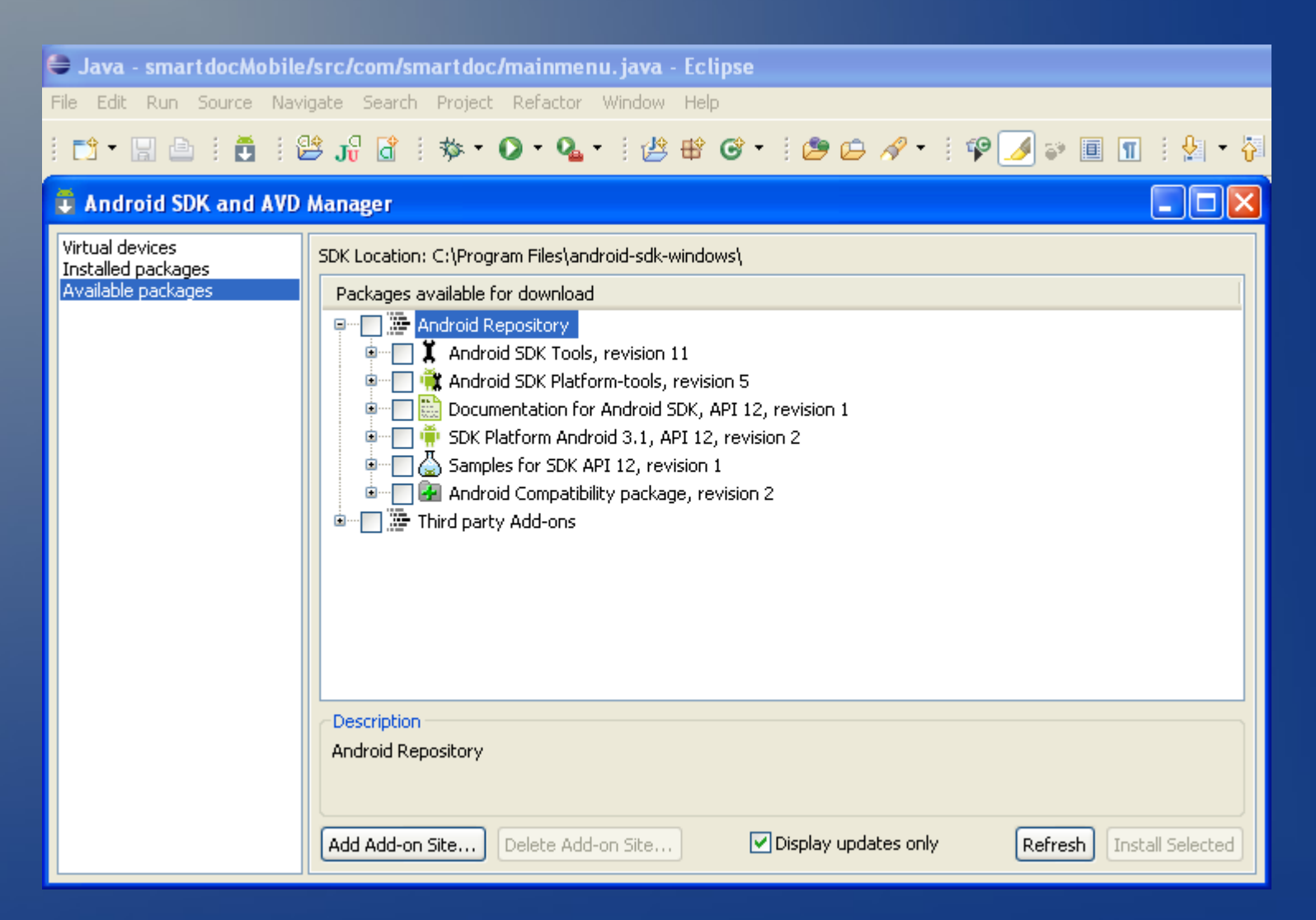

## Pointers

Update the system's PATH variable to recognize two folders inside your **android-sdk-winwows**. The first is: **tools** and the second is **platform-tools**.

 Windows > Start > Control Panel > System > Advanced > Environment Variables > System Variables > PATH > Edit
 Add references to the sub-folders mentioned above. In this example: c:\android-sdk-windows\tools;C:\android-sdk-windows\platform-tools;
 OK

Make sure Java and Eclipse Environments and path variables are setup correctly:

Some interesting tutorials on Android projects can be found on:

http://www.hometutorials.com/google-android.html

# Starters: "Hello World"

| Finew Android Project                                                                                                    |                                                                                                    |                                                                               |                                                                     |
|----------------------------------------------------------------------------------------------------|----------------------------------------------------------------------------------------------------|-------------------------------------------------------------------------------|---------------------------------------------------------------------|
| ew Android Project<br>Creates a new Android Proje                                                                                                    | ct resource.                                                                                                    |                                                                               |                                                                     |
| Project name: hello Contents Create new project in wo Create project from exist Create default location Location: C:/Documents a                                                                                                    | orkspace<br>ting source<br>and Settings/Nikhil Y/workspace/hello                                                                                                    | Bro                                                                           | wse                                                                 |
| Create project from exis<br>Samples: BackupRestore                                                                                                    | ting sample                                                                                                    |                                                                               | ~                                                                   |
| Create project from exist<br>Samples: BackupRestore<br>Build Target                                                                                                    | ting sample                                                                                                    | Datform                                                                       |                                                                     |
| Create project from exis<br>Samples: BackupRestore<br>Build Target<br>Target Name                                                                                                    | ting sample<br>Vendor<br>Android Open Source Project                                                                                                    | Platform                                                                      | AP                                                                  |
| Create project from exis<br>Samples: BackupRestore<br>Build Target<br>Target Name<br>Android 1.1<br>Android 1.5                                                                                                    | ting sample<br>Vendor<br>Android Open Source Project<br>Android Open Source Project                                                                                                    | Platform<br>1.1<br>1.5                                                        | AP<br>2<br>3                                                        |
| Create project from exis<br>Samples: BackupRestore<br>Build Target<br>Target Name<br>Android 1.1<br>Android 1.5<br>Android 1.6                                                                                                    | ting sample<br>Vendor<br>Android Open Source Project<br>Android Open Source Project<br>Android Open Source Project                                                                                                    | Platform<br>1.1<br>1.5<br>1.6                                                 | AP<br>2<br>3<br>4                                                   |
| Create project from exis<br>Samples: BackupRestore<br>Build Target<br>Target Name<br>Android 1.1<br>Android 1.5<br>Android 1.6<br>Google APIs                                                                                                    | ting sample<br>Vendor<br>Android Open Source Project<br>Android Open Source Project<br>Android Open Source Project<br>Google Inc.                                                                                                    | Platform<br>1.1<br>1.5<br>1.6<br>1.6                                          | AP<br>2<br>3<br>4                                                   |
| Create project from exis<br>Samples: BackupRestore<br>Build Target<br>Target Name<br>Android 1.1<br>Android 1.5<br>Android 1.6<br>Google APIs<br>Android 2.0                                                                                                    | ting sample<br>Vendor<br>Android Open Source Project<br>Android Open Source Project<br>Android Open Source Project<br>Google Inc.<br>Android Open Source Project                                                                                                    | Platform<br>1.1<br>1.5<br>1.6<br>1.6<br>2.0                                   | AP<br>2<br>3<br>4<br>4<br>5                                         |
| Create project from exis<br>Samples: BackupRestore<br>Build Target<br>Target Name<br>Android 1.1<br>Android 1.5<br>Android 1.6<br>Google APIs<br>Android 2.0<br>Android 2.1-update1                                                                                                    | ting sample<br>Vendor<br>Android Open Source Project<br>Android Open Source Project<br>Android Open Source Project<br>Google Inc.<br>Android Open Source Project<br>Android Open Source Project                                                                                                    | Platform<br>1.1<br>1.5<br>1.6<br>1.6<br>2.0<br>2.1-upd                        | AP<br>2<br>3<br>4<br>4<br>5<br>7                                    |
| Create project from exis<br>Samples: BackupRestore<br>Build Target<br>Target Name<br>Android 1.1<br>Android 1.5<br>Android 1.6<br>Google APIs<br>Android 2.0<br>Android 2.1-update1<br>Google APIs                                                                                                    | ting sample<br>Vendor<br>Android Open Source Project<br>Android Open Source Project<br>Android Open Source Project<br>Google Inc.<br>Android Open Source Project<br>Android Open Source Project<br>Google Inc.                                                                                                    | Platform<br>1.1<br>1.5<br>1.6<br>1.6<br>2.0<br>2.1-upd<br>2.1-upd             | AP<br>2<br>3<br>4<br>4<br>5<br>7<br>7                               |
| Create project from exis<br>Samples: BackupRestore<br>Build Target<br>Target Name<br>Android 1.1<br>Android 1.5<br>Android 1.6<br>Google APIs<br>Android 2.0<br>Android 2.1-update1<br>Google APIs<br>V Android 2.2                                                                                               | ting sample<br>Vendor<br>Android Open Source Project<br>Android Open Source Project<br>Android Open Source Project<br>Google Inc.<br>Android Open Source Project<br>Android Open Source Project<br>Google Inc.<br>Android Open Source Project<br>Google Inc.                                                                                                    | Platform<br>1.1<br>1.5<br>1.6<br>1.6<br>2.0<br>2.1-upd<br>2.1-upd<br>2.2      | AP<br>2<br>3<br>4<br>4<br>5<br>7<br>7<br>8                          |
| Create project from exis<br>Samples: BackupRestore<br>Build Target<br>Target Name<br>Android 1.1<br>Android 1.5<br>Android 1.6<br>Google APIs<br>Android 2.0<br>Android 2.1-update1<br>Google APIs<br>Android 2.2<br>Google APIs                                                                                  | ting sample<br>Vendor<br>Android Open Source Project<br>Android Open Source Project<br>Android Open Source Project<br>Google Inc.<br>Android Open Source Project<br>Android Open Source Project<br>Google Inc.<br>Android Open Source Project<br>Google Inc.<br>Android Open Source Project<br>Google Inc.                                                                                             | Platform 1.1 1.5 1.6 1.6 2.0 2.1-upd 2.1-upd 2.2 2.2                          | AP<br>2<br>3<br>4<br>4<br>5<br>7<br>7<br>8<br>8                     |
| Create project from exis<br>Samples: BackupRestore<br>Build Target<br>Target Name<br>Android 1.1<br>Android 1.5<br>Android 1.6<br>Google APIs<br>Android 2.0<br>Android 2.1-update1<br>Google APIs<br>Android 2.2<br>Google APIs<br>Android 2.3.1                                                                 | ting sample<br>Vendor<br>Android Open Source Project<br>Android Open Source Project<br>Android Open Source Project<br>Google Inc.<br>Android Open Source Project<br>Google Inc.<br>Android Open Source Project<br>Google Inc.<br>Android Open Source Project<br>Google Inc.<br>Android Open Source Project<br>Google Inc.                                                                              | Platform<br>1.1<br>1.5<br>1.6<br>1.6<br>2.0<br>2.1-upd<br>2.2<br>2.2<br>2.3.1 | AP<br>2<br>3<br>4<br>4<br>5<br>7<br>7<br>8<br>8<br>9                |
| Create project from exis<br>Samples: BackupRestore<br>Build Target<br>Target Name<br>Android 1.1<br>Android 1.5<br>Android 1.6<br>Google APIs<br>Android 2.0<br>Android 2.1-update1<br>Google APIs<br>Android 2.2<br>Google APIs<br>Android 2.3.1<br>Google APIs                                                  | ting sample<br>Vendor<br>Android Open Source Project<br>Android Open Source Project<br>Android Open Source Project<br>Google Inc.<br>Android Open Source Project<br>Google Inc.<br>Android Open Source Project<br>Google Inc.<br>Android Open Source Project<br>Google Inc.<br>Android Open Source Project<br>Google Inc.<br>Android Open Source Project<br>Google Inc.                                | Platform 1.1 1.5 1.6 1.6 2.0 2.1-upd 2.1-upd 2.2 2.2 2.3.1 2.3.1              | AP<br>2<br>3<br>4<br>4<br>5<br>7<br>7<br>8<br>8<br>9<br>9           |
| Create project from exis<br>Samples: BackupRestore<br>Build Target<br>Target Name<br>Android 1.1<br>Android 1.5<br>Android 1.6<br>Google APIs<br>Android 2.0<br>Android 2.1-update1<br>Google APIs<br>Android 2.2<br>Google APIs<br>Android 2.3.1<br>Google APIs<br>Android 2.3.1<br>Google APIs<br>Android 2.3.3 | ting sample<br>Vendor<br>Android Open Source Project<br>Android Open Source Project<br>Android Open Source Project<br>Google Inc.<br>Android Open Source Project<br>Google Inc.<br>Android Open Source Project<br>Google Inc.<br>Android Open Source Project<br>Google Inc.<br>Android Open Source Project<br>Google Inc.<br>Android Open Source Project<br>Google Inc.<br>Android Open Source Project | Platform 1.1 1.5 1.6 1.6 2.0 2.1-upd 2.2 2.2 2.3.1 2.3.1 2.3.1 2.3.3          | AP<br>2<br>3<br>4<br>4<br>5<br>7<br>7<br>8<br>8<br>9<br>9<br>9<br>9 |

Standard Android platform 2.3.3

| Properties        |                             |     |
|-------------------|-----------------------------|-----|
| Application name: | helloworld                  |     |
| Package name:     | org.hello                   |     |
| Create Activity:  | hello                       |     |
| Min SDK Version:  |                             |     |
|                   |                             | × 💌 |
|                   |                             |     |
|                   |                             |     |
| ?                 | < Back Next > Finish Cancel |     |

🖶 Java - hello/src/org/hello/hello.java - Eclipse

File Edit Run Source Navigate Search Project Refactor Window Help

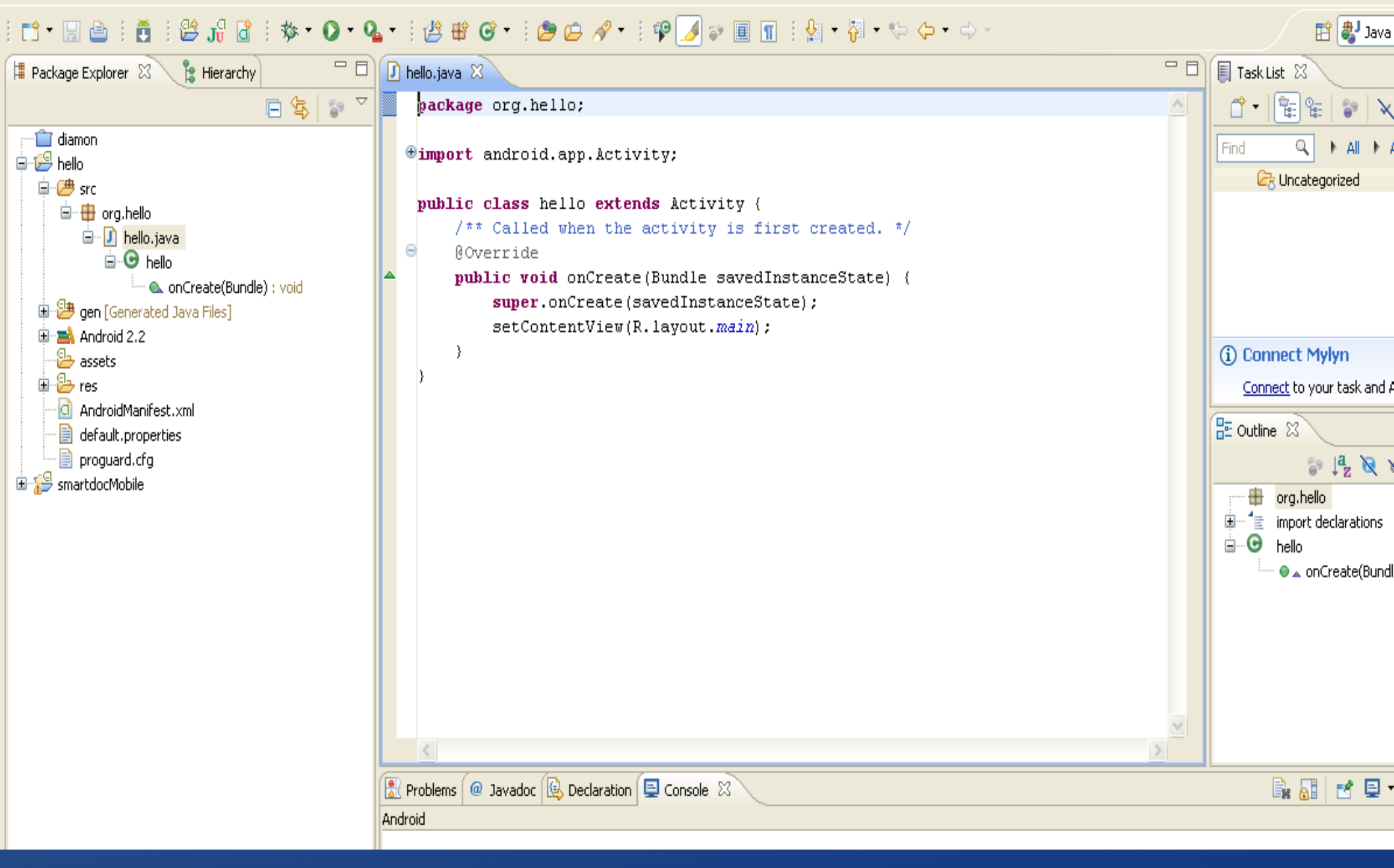

### Android Project Components

Once you complete the New Project Wizard, ADT creates the following folders and files in your new project:

•src/ Includes your stub Activity Java file. All other Java files for your application go here.

•<Android Version>I (e.g., Android 1.5/) Includes the android.jar file that your application will build against.

•gen/ This contains the Java files generated by ADT, such as your R.java file and interfaces created from AIDL files.

•assets/This is empty. You can use it to store raw asset files.

•**res**/A folder for your application resources, such as *drawable* files, *layout* files, *string* values, etc.

•AndroidManifest.xml The Android Manifest for your project.

 default.properties This file contains project settings, such as the build target.

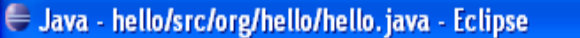

File Edit Run Source Navigate Search Project Refactor Window Help

![](_page_15_Figure_2.jpeg)

![](_page_16_Figure_0.jpeg)

| Java - hello/res/layout/main.xml - Eclipse                                                                                                    |                                                                                                    |                                                                                                    |
|----------------------------------------------------------------------------------------------------|----------------------------------------------------------------------------------------------------|----------------------------------------------------------------------------------------------------|
| ïle Edit Run Source Navigate Search Project Refacto                                                                                                    | r Window Help                                                                                                    |                                                                                                    |
| 📬 • 🔚 🗁 🗄 🖞 😫 🗗 😭 🕯 🌞 • 🕥 • 🍳                                                                                                    | • • • 🖄 🕸 🎯 • • • 🖄 🖨 🖉 • • • 🖹 🔊   🖽 🕞 • ½ • 🖓 • 🏷 • 🔿 •                                                                                                    | 😭 🐉 Jav                                                                                                    |
| 🛱 Package Explorer 🛛 🍃 Hierarchy 🛛 🗖 🗖                                                                                                    | 🚺 hello,java 🔟 strings.xml 🔟 main.xml 🛛 🗖 🗖                                                                                                    | 🗐 Task List 🛛                                                                                                    |
| Image: Sector of the sector of the sector of t | <pre></pre> <pre> </pre> </th <th>Image: Second state   Find   Image: Second state   Image: Second state   Image: Sec</th> | Image: Second state   Find   Image: Second state   Image: Second state   Image: Sec |

![](_page_18_Picture_0.jpeg)

😂 Java - hello/src/org/hello/hello.java - Eclipse 🗌

File Edit Run Source Navigate Search Project Refactor Window Help

#### i 📬 • 🖫 🕒 i 🦉 i 😂 🔐 🔐 i 🏇 • 🖸 • 🂁 🗉 🥙 • i 🈕 📽 🎯 • i 🕭 😂 🖌 • i 🍄 🗾 🐨 i 😓 🐨 ii 🖉

![](_page_19_Figure_3.jpeg)

| Image: T959b3926059       N/A       ▲       2.1-update1       Online         Image: T959b3926059       N/A       ▲       2.1-update1       Online         Image: T959b3926059       Image: T959b3926059       Image: T959b3926059       Online         Image: T959b3926059       Image: T959b3926059       Image: T959b3926059       Online         Image: T959b3926059       Image: T959b3926059       Image: T959b3926059       Image: T959b3926059       Image: T959b3926059         Image: T959b3926059       Image: T959b3926059       Image: T959b3926059       Image: T959b3926059       Image: T959b3926059         Image: T959b3926059       Image: T959b3926059       Image: T959b3926059       Image: T959b3926059       Image: T959b3926059       Image: T959b3926059         Image: T959b3926059       Image: T959b3926059       Image: T959b3926059       Image: T959b3926059       Image: T959b3926059       Image: T959b3926059         Image: T959b3926059       Image: T959b3926059       Image: T959b3926059       Image: T959b3926059       Image: T959b3926059       Image: T959b3926059         Image: T959b3926059       Image: T959b3926059       Image: T959b3926059       Image: T959b3926059       Image: T959b3926059         Image: T959b3926059       Image: T959b3926059       Image: T959b3926059       Image: T959b3926059       Image: T959b3926059 | Serial Number                                          | AVD Name                                                               | Tar      | raet                            | Debua               | State          |
|----------------------------------------------------------------------------------------------------|--------------------------------------------------------|------------------------------------------------------------------------|----------|---------------------------------|---------------------|----------------|
| AVD Name     Target Name     Platform     API Level     Detail       erwin     Android 2.2     2.2     8       opemmrsvd     Google APIs (Google Inc.)     2.3.1     9                                                                                                    | <b>T</b> 959b3926059                                   | N/A                                                                    | <u>A</u> | 2.1-update1                     |                     | Online         |
| opemmrsvd Google APIs (Google Inc.) 2.3.1 9 Star                                                                                                    |                                                        |                                                                        |          |                                 |                     |                |
|                                                                                                    | th a new Android Vir<br>AVD Name                       | tual Device<br>Target Name                                             |          | Platform                        | API Level           | Detai          |
|                                                                                                    | ch a new Android Vir<br>AVD Name<br>erwin<br>opemmrsvd | tual Device<br>Target Name<br>Android 2.2<br>Google APIs (Google Inc.) |          | <b>Platform</b><br>2.2<br>2.3.1 | API Level<br>8<br>9 | Detai<br>Stari |

![](_page_20_Picture_0.jpeg)

![](_page_21_Picture_0.jpeg)

helloworld

Hello World, hello!

2 Hello World

## A Tabbed application

| ->• 🛕                                                       | 🛜 📵 📊 🖅 🗭 11:29 AM |
|-------------------------------------------------------------|--------------------|
| SmartDocMobile                                              |                    |
| Welcome to SmartDoc - Your mobile PHR Solution<br>username: |                    |
| password:                                                   |                    |
| Logint                                                      |                    |
| Dogistorl                                                   |                    |
| Register!                                                   |                    |

| ÷ <b>&gt;•</b> <u>▲</u>     |           |           | 🛜 🗉 II    | 2       | 11:30 AM |
|-----------------------------|-----------|-----------|-----------|---------|----------|
| SmartDocMobile              |           |           |           |         |          |
| Insurar Medicatic Medical/( | Condition | Body Stat | Smart Sea | Profile | History  |
| Primary Insurance:          |           |           |           |         |          |
|                             |           |           |           |         |          |
| Phone                       |           |           |           |         |          |
|                             |           |           |           |         |          |
| Secondary Insurance         |           |           |           |         |          |
|                             |           |           |           |         |          |
|                             |           |           |           |         |          |

# mainmenu.java

| 🖶 Java - smartdocMobile/src/com/smartdoc/mainm          | enu. java - Eclipse                                                                 |               |
|---------------------------------------------------------|-------------------------------------------------------------------------------------|---------------|
| File Edit Run Source Navigate Search Project Refact     | r Window Help                                                                       |               |
| 📬 • 🔚 👜   👼   😫 ji 🕼   🕸 • 🔘 • Ø                        | ⊾▼ ∃ 🏄 🖶 🎯 ▼ ∃ 🎥 🗁 🖋 ▼ ∃ 🦞 🍠 📦 🔳 🖪 ∃ 🖢 ▼ 🖓 ▼ 🏷 ⇔ → →                                |               |
| 📕 Package Explorer 🕴 🍃 Hierarchy 🗖 🗖                    | 🚺 mainmenu, java 🛛 🕡 tabs, java 📄 🧿 main. xml 🔄 tabs, xml 📄 smartdocMobile Manifest |               |
| 🖻 🔁 🔓 🏹                                                 | package com.smartdoc;                                                               | <u>^</u>      |
| Generation                                              | ⊕import android.app.Activity;                                                       |               |
| SmartdocMobile                                          | public class mainmenu extends Activity {                                            |               |
| ia w src<br>ia w to com.smartdoc<br>ia w to bolabs iava | <pre>/** Called when the activity is first created. */</pre>                        |               |
|                                                         | public void onCreate(Bundle savedInstanceState) {                                   |               |
| 🗄 💭 exercise.java                                       | <pre>super.onCreate(savedInstanceState);</pre>                                      |               |
| 🕀 🚺 food.java                                           | <pre>setContentView(R.layout.main);</pre>                                           |               |
| 🕀 🔊 glucose, java                                       | Button next = (Button) findViewById(R.id.login_button);                             |               |
| 🕀 🚺 history.java                                        | next.setOnClickListener(new View.OnClickListener() {                                |               |
| 🕀 🚺 mainmenu, java                                      | public void onClick(View view) {                                                    |               |
| 🗊 🕖 profile.java 📃                                      | Intent myIntent = <b>new</b> Intent(view.getContext(),                              | tabs.class);  |
| 🕀 🔊 register.java                                       | startActivityForResult(myIntent, U);                                                |               |
| 🕀 🚺 smartdocMobile.java                                 | }                                                                                   |               |
| 🕀 🞣 tabs.java                                           |                                                                                     |               |
| 🗈 🚺 vitalstats.java                                     | });                                                                                 |               |
| 🚊 🕮 gen [Generated Java Files]                          |                                                                                     |               |
| 🕮 🛋 Android 2.1-update1                                 | Button next2 = (Button) findViewById(R.id.register_butto                            | (n);          |
| - 🔁 assets                                              | next2.setOnClickListener(new View.OnClickListener() {                               |               |
| 🖨 🔁 res                                                 | public void onClick(View view) {                                                    |               |
| - 🗁 drawable-hdpi                                       | Intent myIntent = <b>new</b> Intent(view.getContext(),                              | register.cla: |
| 🚊 🗁 drawable-ldpi                                       | startActivityForResult(myIntent, O);                                                |               |
|                                                         | }                                                                                   |               |
|                                                         |                                                                                     | ✓             |
|                                                         |                                                                                     | >             |

## main.xml

| 🖨 Java - smartdocMobile/res/layout/main.xml - Ecl    | clipse                                                                                                    |  |
|------------------------------------------------------|----------------------------------------------------------------------------------------------------|--|
| File Edit Run Source Navigate Search Project Refacto | tor Window Help                                                                                                    |  |
| i 🗂 • 🖫 👜 i 🛅 i 😂 ji 🔂 i 🏇 • 🕥 • 🍳                   | Q₂ ▾ 🗄 🖀  ▾ 🗄 😂 🖉 ▾ 🗄 🖹 ଛି   ⊞ 🖂 🗄 ½ ▾ 🖓 ▾ 🌣 ⇔ ▾ ⇒ ▾                                                                                                    |  |
| 🛱 Package Explorer 🛿 🍃 Hierarchy 🗖 🗖                 | 🕽 🕩 mainmenu.java 🕼 tabs.java 🚺 main.xml 🛛 🧔 tabs.xml 🗔 smartdocMobile Manifest                                                                                                    |  |
| <pre></pre>                                          | <pre><?xml version="1.0" encoding="utf-8"?> <linearlayout android:layout_below="@+id/welcome_text" android:layout_centerhorizontal="true" android:layout_height="wrap_content" android:layout_width="fill_parent" android:orientation="vertical" xmlns:android="http://schemas.android.com/apk/res/android"></linearlayout> <edittext android:id="@+id/txt_username" android:layout_below="@+id/welcome_text" android:layout_height="wrap_content"></edittext> </pre> |  |
| main.xml                                             | 🗐 Graphical Layout 🕞 main.xml                                                                                                    |  |
|                                                      |                                                                                                    |  |

## Android Manifest.xml

| 🖶 Java - smartdocMobile/AndroidManifest.xml - Ec    | lipse      |                                                                                                    |          |
|-----------------------------------------------------|------------|----------------------------------------------------------------------------------------------------|----------|
| File Edit Run Source Navigate Search Project Refact | or V       | /indow Help                                                                                                    |          |
| i 📬 • 🔚 👜 i 👸 i 😂 🎜 🖥 i 🏇 • 🔘 • Ø                   | <b>-</b> - | ╡ 🖑 📽 🞯 • ╡ 🎾 😂 🛷 • ╡ 🖹 🌒   ⊞ 🖂 ╡ 灯 - 🖗 - 🖓 • 🗇 •> -                                                                                                    |          |
| 📙 Package Explorer 🛛 🍃 Hierarchy 🗖 🗖                |            | mainmenu, java 🕢 tabs. java 🖸 main. xml 🖸 tabs. xml 🖸 smartdocMobile Manifest 🛛                                                                                                    | - 8      |
|                                                     |            | xml version="1.0" encoding="utf-8" ?                                                                                                    | ~        |
|                                                     |            | <manifest @drawable="" android:label="@string/app_name" icon"="" package="&lt;/th&gt;&lt;th&gt;com.&lt;/th&gt;&lt;/tr&gt;&lt;tr&gt;&lt;th&gt;Generated Java Files]&lt;/th&gt;&lt;th&gt;&lt;/th&gt;&lt;th&gt;&lt;pre&gt;&lt;application android:icon=" xmlns:android="http://schemas.android.com/apk/res/android"></manifest> |          |
| gen [denerated baya nies]                           |            | <pre><activity <="" android:label="@string/app_name" android:name=".smartdocMobile" pre=""></activity></pre>                                                                                                    |          |
|                                                     |            | android:theme="@android:style/Theme.NoTitleBar">                                                                                                    |          |
|                                                     |            | <intent-filter></intent-filter>                                                                                                    |          |
| drawable-bdpi                                       |            | <action android:name="android.intent.action.MAIN"></action>                                                                                                    |          |
|                                                     |            | <pre><category android:name="android.intent.category.LAUNCHER"></category></pre>                                                                                                    |          |
| bolabs.PNG                                          |            |                                                                                                    |          |
|                                                     |            |                                                                                                    |          |
|                                                     |            | <activity android:name="mainmenu"></activity>                                                                                                    |          |
| sercise.png                                         |            | <activity android:name="tabs"></activity>                                                                                                    |          |
| 5 food.PNG                                          |            | <activity android:name="tabholder"></activity>                                                                                                    |          |
| 🛐 alucose.pna                                       |            | <activity android:name="bplabs"></activity>                                                                                                    |          |
| istory.png                                          |            | <activity android:name="diabeticmedication"></activity>                                                                                                    |          |
| icon.png                                            |            | <activity android:name="exercise"></activity>                                                                                                    |          |
| profile, PNG                                        |            | <activity android:name="food"></activity>                                                                                                    |          |
| vitalstats.PNG                                      |            | <activity android:name="glucose"></activity>                                                                                                    |          |
| - 🗁 drawable-mdpi                                   |            | <activity android:name="vitalstats"></activity>                                                                                                    |          |
| 🖻 🗁 layout                                          |            | <pre>dactivity android:name="profile"&gt;</pre>                                                                                                    |          |
| bplabs.xml                                          |            | <activity android:name="history"></activity>                                                                                                    |          |
| diabeticmedication.xml                              |            | <activity android:name="register"></activity>                                                                                                    |          |
| exercise.xml                                        |            |                                                                                                    |          |
| 🕅 food.xml                                          |            |                                                                                                    |          |
| glucose.xml                                         |            |                                                                                                    | <u> </u> |
| bictory ym                                          |            |                                                                                                    | >        |

# tabs.java

![](_page_27_Picture_1.jpeg)

### **Accessing Sensors**

There are various sensors on the Android phones, e.g. GPS, camera, accelerometer

Cannot be tested on Simulator

 Tutorial and sample source code to use GPS and accelerometer sensors available soon

### Using the Wi-Fi and Bluetooth Interfaces instructions on:

http://www.tutorialforandroid.com/2009/10/turn-off-turn-on-wifi-in-android-using.html http://developer.android.com/guide/topics/wireless/bluetooth.html

## **GPS Sensor Access**

• To use GPS functionality in your Android application, you'll need to add the ACCESS\_FINE\_LOCATION permission to the AndroidManifest.xml file.

<uses-permission
android:name="android.permission.ACCESS\_FINE\_LOCATION" />

 In Android, location-based services are provided by the LocationManager class located in the android.location package.

 Using the LocationManager class, your application can obtain periodic updates of the device's geographical locations as well as fire an intent when it enters the proximity of a certain location.

# Accelerometer and Access to other Sensors

• An instance of the SensorManager is required in order to retrieve informations about the supported sensors.

 No permission is required to access the sensor service. It is then possible to retrieve the list of available sensors of a certain type.

• For an accelerometer sensor, the type to use is given by the Sensor.TYPE\_ACCELEROMETER constant.

 If at least one Sensor exists, it is possible to register a SensorEventListener for a Sensor of the list.

 It is possible to specify the delivering rate for sensor events. Specified rate must be one of : SensorManager.SENSOR\_DELAY\_FASTEST : as fast as possible

SensorManager.SENSOR\_DELAY\_GAME : rate suitable for game

SensorManager.SENSOR\_DELAY\_NORMAL : normal rate SensorManager.SENSOR\_DELAY\_UI : rate suitable for UI Thread

### Android and Databases

 Access to remote database e.g. MySQL can occur using a PHP script hosted on the server performing the query and JSON formatting for data exchange for reference check out the example at:

http://www.helloandroid.com/tutorials/connectingmysql-database

Local light weight database system.

http://developer.android.com/reference/android/d atabase/sqlite/SQLiteDatabase.html

![](_page_33_Picture_0.jpeg)

### http://developer.android.com/index.html